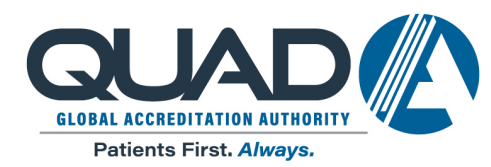

600 Central Ave. Ste 265 | Highland Park, IL 60035 (direct) 847.775.1970 | (fax) 847.775.1985 info@QuadA.org

## Peer Review User Guide

*Note as of July 2, 2021:* 

As of December 6, 2019, AAAASF's reporting process previously known as Peer Review was renamed Patient Safety Data Reporting (PSDR). Any mention of Peer Review in this document is now PSDR in the live system.

Effective September 1, 2021, "unanticipated sequela" will been changed to "adverse event". Any mention of unanticipated sequela in this document will be adverse event in the live PSDR system as of 9/1/21.

American Association for Accreditation of Ambulatory Surgery Facilities, Inc. Originally Published: July, 2019

# Table of Contents

| Login Peer Review                                   | 3  |
|-----------------------------------------------------|----|
| Reset Password                                      | 4  |
| Reset Password                                      | 5  |
| Profile Picture & Left Menu                         | 6  |
| Peer Review Reporting Management                    | 8  |
| Peer Review Period                                  | 9  |
| Random & Sequela Table                              | 10 |
| Random Review                                       | 11 |
| Unanticipated Sequela                               | 12 |
| Unanticipated Sequela - Hospitalization Information | 13 |
| Unanticipated Sequela - Death Information           | 14 |
| Unanticipated Sequela - Infection Information       | 15 |
| Unanticipated Sequela - Liposuction                 | 16 |
| Random & Sequela -Add Reviewing Physician           | 17 |

## Login Peer Review

| Version to AAAASE         Version to AAAASE         Name         Name | Sign in to your Peer Review account. | Step 1:<br>Teality ID: Entry your AAAASE<br>Facility ID:<br>Hyou do not know your facility ID please<br>context the AAAASE office<br>Step 3:<br>Password - Enter the password<br>associated withy your facility's Feer<br>Review Account.<br>Typod do not know your password click<br>"Forgot your password" To reset your password |
|----------------------------------------------------------------------------------------------------|--------------------------------------|----------------------------------------------------------------------------------------------------|
|                                                                                                    |                                      | If you do not know your password click<br>"Forgot your password?" to reset your password                                                                                                    |
|                                                                                                    |                                      |                                                                                                    |

#### **Reset Password**

|                   | Send email to reset your password                                                                                                    |
|-------------------|----------------------------------------------------------------------------------------------------|
| Welcome to AAAASF | Email Address                                                                                                    |
|                   | Send Email Step 1: Enter enail - Toreset your password your must enter                                                                                                    |
|                   | We ensure avalence on the designature? Notify<br>Administration 7. Aris to ready our password will be<br>sent to the email.<br>If you do not know your facility administrator or need<br>to update this information please contact the<br>AAAADSF office. |

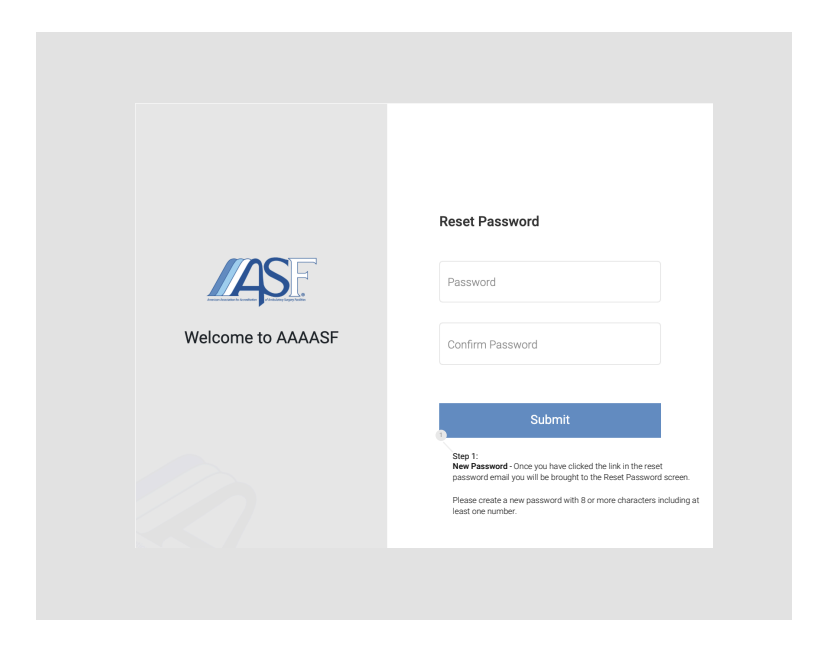

Profile Picture & Left Menu

|                                                                            | /AS                                                                                                    |                                                                                                    |                                                                                                    | Lopout                                                                                                    |
|----------------------------------------------------------------------------|----------------------------------------------------------------------------------------------------|----------------------------------------------------------------------------------------------------|----------------------------------------------------------------------------------------------------|----------------------------------------------------------------------------------------------------|
|                                                                            |                                                                                                    | Peer Review Reportin                                                                                                    | n Management                                                                                                    |                                                                                                    |
|                                                                            | < (@)                                                                                                    | Welcome to the AMASE Pee                                                                                                    | r Review reporting system.                                                                                                    |                                                                                                    |
|                                                                            |                                                                                                    | For each reporting period, eve                                                                                                    | ery surgeon must report three random case reviews and any una                                                                                                    | inticipated sequelae.                                                                                                    |
|                                                                            | -                                                                                                    | To maintain AAAASF accredit                                                                                                    | tation, all surgeons within a facility must complete random case                                                                                                    | reviews and report all sequelae for the facility to remain compliant.                                                                                                    |
|                                                                            | 🗇 Manage Period 📀                                                                                                    |                                                                                                    |                                                                                                    |                                                                                                    |
| Step 1:                                                                    | ell Reports 3                                                                                                    | Current Period                                                                                                    | Deadline                                                                                                    | Manager Connect Deviced PP                                                                                                    |
| Facility Logo - If desired you may add                                     | C Forms                                                                                                    | Venou z                                                                                                    | April 1, 2019 - June 30, 2019                                                                                                    | watage content relico ta                                                                                                    |
| your raciity logo to your prome.                                           |                                                                                                    | Period 1                                                                                                    | January 1, 2019 - March 31, 2019                                                                                                    | Manage Period IIP                                                                                                    |
| Click on the logo icon and you will be<br>prompted to upload an image from |                                                                                                    | Period 2                                                                                                    | April 1, 2019 - June 20, 2019                                                                                                    | Manage Period III                                                                                                    |
| your computer.                                                             |                                                                                                    |                                                                                                    |                                                                                                    |                                                                                                    |
| To change the image you would follow                                       | 1                                                                                                    |                                                                                                    | Stan 2'                                                                                                    |                                                                                                    |
| the same steps.                                                            |                                                                                                    |                                                                                                    | Manage Period - View open periods                                                                                                    |                                                                                                    |
|                                                                            |                                                                                                    |                                                                                                    | previous reporting periods (beginning                                                                                                    |                                                                                                    |
|                                                                            |                                                                                                    |                                                                                                    | in 2019) to report unanticipated<br>sequela                                                                                                    |                                                                                                    |
|                                                                            |                                                                                                    |                                                                                                    |                                                                                                    |                                                                                                    |
| ep 4:<br>er Review Forms - Download the                                    |                                                                                                    |                                                                                                    |                                                                                                    |                                                                                                    |
| ysician Override, Random Case                                              |                                                                                                    |                                                                                                    |                                                                                                    |                                                                                                    |
| view, and Unanticipated Sequela<br>ms.                                     |                                                                                                    |                                                                                                    |                                                                                                    |                                                                                                    |
|                                                                            |                                                                                                    |                                                                                                    | American Association for Accreditation of Ambulatory I                                                                                                    | Surgery Facilities, Inc. (AAAASF) 6/2012   Privacy Policy                                                                                                    |
|                                                                            |                                                                                                    |                                                                                                    |                                                                                                    |                                                                                                    |
|                                                                            | Step 3:<br>Reporting - Access                                                                                                    | s your facility's compliant                                                                                                    | be report to your view your                                                                                                    |                                                                                                    |
|                                                                            | physicians and nu                                                                                                    | mber of random cases re                                                                                                    | viewed and sequelae.                                                                                                    |                                                                                                    |
|                                                                            | Under Case Repor                                                                                                    | t you will find previously s                                                                                                    | submitted cases to review                                                                                                    |                                                                                                    |
|                                                                            | of use during reac                                                                                                    | creditation surveys.                                                                                                    |                                                                                                    |                                                                                                    |
|                                                                            |                                                                                                    |                                                                                                    |                                                                                                    |                                                                                                    |
|                                                                            |                                                                                                    |                                                                                                    |                                                                                                    |                                                                                                    |
|                                                                            | 145                                                                                                    |                                                                                                    |                                                                                                    |                                                                                                    |
|                                                                            | 145                                                                                                    | Peer Review Reportin                                                                                                    | ng Management                                                                                                    |                                                                                                    |
|                                                                            | <u>//45</u>                                                                                                    | Peer Review Reportin<br>Wildoms to the AAAASF Peer                                                                                                    | ng Management<br>nawa ngaring galam                                                                                                    |                                                                                                    |
|                                                                            | /45°<br>< @                                                                                                    | Peer Review Reporti<br>Wilcome to the AAAASF Peer<br>For each reporting point der<br>To maistina MAASF accord                                                                                                    | <b>ng Management</b><br>In houve reporting system<br>wy surgen mangat system these interfaces are been as a day by you                                                                                                    | enfoquand sequelate.                                                                                                    |
|                                                                            | 145<br>()                                                                                                    | Peer Review Reportil<br>Welcome to the AAAASF Paer<br>For each reporting period or<br>To maintain AAAASF accord                                                                                                    | ng Management<br>In Novee separting system<br>wy argum must sport these seriour case invives and any un-<br>tables, at support within a facility must complete sector case                                                                                                    | articipand angustar.                                                                                                    |
|                                                                            | ASS<br>Analys Press                                                                                                    | Peer Review Report<br>Wetane to the AUAUSP Pue<br>For each resorting period, ex-<br>To maintain AUAUSP accessed                                                                                                    | <b>ng Management</b><br>I have sporting system<br>wy angato mai sport here and an gan wellen i and any an<br>alan al angaton with a factory fract compose indem cas                                                                                                    |                                                                                                    |
|                                                                            | //45:       Image from the second second                                                                                                    | Peer Review Reportil Weterne to the AUACHF Pole For ach reports For ach reports For ach reports Current Peelod Provo 2                                                                                                    | ng Management<br>Ir flower ngoring system<br>wy surger ngot ngot floet in otder an ear novee and any un<br>titor, at system within a float by must complete indefen see<br>Management                                                                                                    | entropand sequence.<br>nervews and report all sequelate for the facity to remain compliant.                                                                                                    |
|                                                                            | MS:<br>( ) Marge Pred<br>( ) Marge Pred<br>( ) Marge               | Peer Review Reportil<br>Vestorne to the AAAASF New<br>For each reporting period, ex<br>To mainteen AAAASF accord<br>To mainteen AAAASF accord<br>To rest Peeriod<br>Toron 2<br>Peeriodas Periods                                                                                                    | ng Management<br>in theire resorting potent<br>ery surgeon must report their andre and resolves and any pot<br>status uit surgeon within a factory must competen andrem coar<br>Deadle<br>Mart 13 <sup>10</sup> Association to any any<br>Mart 13 <sup>10</sup> Association to any<br>Deadle<br>Deadle Deadle                                                                                                    | entropiant departure<br>oncourse and report all sequelate for the facility to remain complexe.                                                                                                    |
|                                                                            | Mage Interd                                                                                                    | Peer Review Reportil<br>Wearns to sno JOACS Prior<br>To martian JAAASP accord<br>To martian JAAASP accord<br>Revised<br>Protocol Period<br>Revised<br>Protocol Period                                                                                                    | ng Management<br>In ference reporting system<br>wy angen fragering system<br>used as an approve when a factory must consider indexer and<br>a factory must consider indexer and<br>Design<br>Design<br>Uplood Image                                                                                                    | entropend anguites<br>recoverse and more all sequences from the facility to remain complexes.<br>Herappe Comme Revold of<br>X manage Trained Revold of                                                                                                    |
|                                                                            | LAS:<br>← (@)<br>← Manga Provid<br>← Manga Provid<br>← Manga Provid<br>← Manga Provid<br>← (manga Provid)<br>← (manga Provid)<br>← (man                                          | Peer Review Report<br>Wetenne is the JACAST Pue<br>for each reporting period or<br>to maintain JACAST accord<br>Correct Period<br>Revisit<br>Proteine Bendon<br>Revisit<br>Revisit                                                                                                    | Ing Management<br>Informer apporting system:<br>We surgered that apport there inside messes also also by an<br>informer and segment and segment and segment and<br>Apport 2 processing and segment<br>Apport 2 processing and segment<br>Apport 2 p                                                                                                    | entropand sequence.<br>Annage Current Period str<br>Annage Current Period str<br>Annage Period str<br>Annage Period str                                                                                                    |
|                                                                            | Construction of the second second sec                                                                                                    | Peer Review Reports<br>Vestions to the AAAASP Paer<br>For each reporting period, ex-<br>tro mention AAAASP access<br>To mention AAAASP access<br>To Vestion 2<br>Period Periods<br>Period 1<br>Period 1                                                                                                    | ng Management<br>erhouws reporting system<br>erhouws reporting system<br>targen in all appende mane in ander ander ander<br>All 1 and ander ander ander<br>All 1 and ander ander<br>All 1 and ander and all appende<br>ander<br>All 1 and ander and all appende<br>ander<br>All 1 and ander and all appende<br>ander<br>All 1 and ander and all appende<br>ander<br>All 1 and ander and all appende<br>ander<br>All 1 and ander and all appende<br>ander<br>All 1 and ander and all appende<br>ander<br>All 1 and all appende<br>ander<br>All 1 and all appende<br>ander<br>All 1 and all appende<br>ander<br>All 1 and all appende<br>ander<br>All 1 and all appende<br>ander<br>All 1 and all appende<br>all appende<br>all appe                                                                                                    | antrogenet sequence.<br>revealess and region all associated for the factity to remain compliant.<br>Manager Durnest Period of<br>X Hanager Period of<br>Anager Period of<br>Anager Perio   |
|                                                                            | Mage Interd                                                                                                    | Peer Review Report II<br>Waterand Is in a AAAAC Pion<br>for and macring period, on<br>the matrian Adaption of the Control<br>Control Period<br>Provid Periods<br>Provid 2                                                                                                    | ng Management<br>In Annue Tage Trag System<br>In Young and Tage Tage Tage Tage Tage Tage Tage Tage                                                                                                    | entropand angular.<br>recovers and more of angular for the facility to remore complexe:<br>Verages Correct Netrod of<br>Verages Presed of<br>Hanges Presed of<br>Hange |
|                                                                            | ✓AS:<br>Constant find<br>Constant find | Peer Review Reportiti<br>Wetennis to the JACASET Pue<br>For extracting particular<br>To mantain AAASET accord<br>Current Period<br>Revoid<br>Protocia<br>Revoid<br>Revoid<br>Revoid                                                                                                    | Ing Management<br>In Rowsen reporting system<br>Inter a start and sport there incident must be reviewed and ad up in<br>the start and sport there incident must be reviewed in a data by<br>the start and sport there incident must be reviewed in a data by<br>A start 2 start and a start and a start and a start and a start<br>A start 2 start and a start and a start and                                                                                                    | entropante seguetor.<br>entropante al aspestar for the locity to termain compliant.<br>Manage Current Period str<br>Amage Period str<br>Hange Period str<br>Hange Period str                                                                                                    |
|                                                                            | ✓ ▲ 100 mm ▲ 100 mm ▲ 100 mm ▲ 100 mm ▲ 100 mm                                                                                                    | Peer Review Reports<br>Veterans to the AAAASP Paer<br>For each reacting period, ex-<br>to marstain AAAASP acceed<br>To marstain AAAASP acceed<br>Provid 2<br>Previde Periods<br>Provid 2                                                                                                    | ng Management<br>enkows roportog system<br>enkows roportog system<br>takes, all bargeore within a facility mad complete related on put<br>takes, all bargeore within a facility mad complete related on put<br>descriptions of takes<br>and takes<br>and takes                                                                                                    | antropant sequence.<br>recreases and negret all asqualate for the facility to ensuin compliant.<br>Manage Durent Period of<br>Kanage Period of<br>Kanage Period of     |
|                                                                            | Mage Intelligence                                                                                                    | Peer Review Reporti<br>Webarn is an added and a<br>for an incenting product of the<br>manufacture product of the<br>Current Period<br>Produce Periods<br>Provid 2                                                                                                    | ng Management<br>In flower here in offen a general<br>wy angene name in ford by france convolution and and any an<br>decision and any and any and any and any and any and<br>Mark 1 and any and a source and any any<br>Any 1 and any and a source and any any<br>Any 1 and any any any any any any any any any any                                                                                                    | anticipated angulars                                                                                                    |
|                                                                            | ✓AS:<br>Constant from the second second secon                                                                                                    | Peer Review Reportiti<br>Wetenne is the AUAUST Pue<br>for each reparting period e or<br>to martian AUAUST accord<br>Revise<br>Process Period<br>Revise 2<br>Process Period<br>Revise 2                                                                                                    | ng Management<br>witawa ngoring system<br>ng Jangson January System<br>Maria System System<br>Desime<br>System<br>Digitary Typical Transformed<br>Digitary Typical Transformed<br>Digitary Typical Transfo                                                                                                    | entropante degental<br>renevelues and regent al associated for the facility to inmain compliant.<br>Manage Current Period Str<br>Manage Period Str<br>Manage Period Str<br>Manage Period Str                                                                                                    |
|                                                                            | Mange Protein                                                                                                    | Peer Review Report<br>Velening to the AddAdd To<br>To maintain AddAdd To<br>To maintain AddAdd accel<br>Connect Period<br>Invest 2<br>Proce Period<br>Proce 2<br>Proce Period                                                                                                    | ng Management<br>terinova rozotra garant<br>terinova rozotra garant<br>terinova in terinova rozotra garant<br>terinova interinova rozotra garant<br>terinova interinova rozotra garant<br>terinova rozotra garant<br>terinova rozotra garan                                                                                                    | encompand vergence:<br>encourse and report all asspatiant for the functive to remain compliant.<br>Manages Current Remoid all<br>manages Printed all<br>manages Printed all<br>manages Printed all                                                                                                    |
|                                                                            | May Prod<br>■ Incore<br>→ Incore → →<br>→ Incore → →                                                                                                    | Peer Review Reporti<br>Wetening to the AddAdd Fall<br>For and reporting panels of<br>To marstan AddAdd Addad<br>Current Pendo<br>Previola<br>Previola<br>Previola<br>Previola<br>Previola                                                                                                    | ng Management<br>Writewar nationing spatian<br>way angene national spatian<br>way angene national spatian<br>way angene national spatian<br><b>Destitue</b><br><b>Destitue</b><br><b>Destitu</b> | anticipanti disputati<br>reconsected dispate all the facility to remain compliant.                                                                                                    |
|                                                                            | ✓ AS:         ✓ Barga Find         ☑ lapon         ☑ lapon         ▷ frm                                                                                                    | Peer Review Reportin<br>Wetenne is the AUAUST Pue<br>for extension and AUAUST accord<br>to martian AUAUST accord<br>Revise<br>Protection Bender<br>Revise 1<br>Revise 1                                                                                                    | ng Management<br>Writewa ngoring ugan<br>ng Jangaro ang ngoring ugan<br>ng Jangaro ang ngoring ugan<br>ng Jangaro ang ngoring ugan<br>Ngoring Ugan<br>Ngoring Ugan<br>Ngor                                                                                                    | antropante despation:<br>receives and report al associated for the facility to inmain compliant.<br>Manage Current Period Str<br>Manage Period Str<br>Hange Period Str<br>Hange Period Str                                                                                                    |
|                                                                            | Mage Proof                                                                                                    | Peer Review Report II<br>Networks to the AddAdd Tite<br>For wath restrict AddAdd Tite<br>For wath restrict AddAdd accord<br>Control Period<br>Prevail<br>Prevail<br>Prevail<br>Prevail                                                                                                    | Ing Management<br>We way the provide system<br>We way the system these random transfer networks and and you<br>way to all supports the first random transfer networks and and you<br>We way to all supports the system transfer<br>We way to all supports the system transfer<br>We way to all supports th                                                                                                    | encompany investment<br>resources and report all sequelate for the functive (a sense company)<br>Homoge Content Report of<br>A sense frames of the<br>sense frames of the<br>sense frames of                                |
|                                                                            | App:     Box     Box                                                                                                    | Peer Review Reporti<br>Weare is the AUGUST No<br>For each reporting panel of<br>The metan AUGUST AUGUST<br>Current Pendo<br>Prevail<br>Previola Pendo<br>Prevail<br>Prevail<br>Pr | Ing Management<br>We have not interest spot there inder not interest and day up<br>target a subject on the first first spot target spot target spot<br>Market State State State<br>Market State State State<br>Market State State<br>Market State<br>Market State<br>Market St                                                                                                    | anticipant angular<br>anticipant angular first first first first mana compliant<br>and first first f                                                                                                    |
|                                                                            | term     term                                                                                                    | Peer Review Reporting<br>Wearns to the 40040F Pue<br>For extra processing and ex-<br>tra martian A040F accord<br>Revord 2<br>Process Periods<br>Revord 2<br>Process Periods<br>Revord 2<br>Revord 2<br>Revor                                                                                     | Ing Management<br>We have nevering system<br>We pargine that sport there inder ne inder an environ and add up in<br>the system and sport there inder never and add up in<br>Mark 1/19 index and sport<br>Dealing<br>We shall be an environment<br>Place - '''''''''''''''''''''''''''''''''''                                                                                                    | entreparter dangen:<br>Temper entreparter all sequelate firste locity to sensals comptex.<br>Temper Control Period off<br>Temper Periods off<br>Temper Periods off<br>Temper Periods of the temperature<br>Temper Technica, Nr. (MAAT) 2021   Tempe Period                                                                                                    |
|                                                                            | Step 1:<br>Updag Logo-Cickt on PR<br>automatical Logo-Cickt on PR<br>updag Logo-Cickt on PR<br>updag Lo    | Peer Review Report!<br>Networks to the AddAdd The<br>To manual AddAdd The<br>To manual AddAdd The<br>To manual AddAdd The<br>Peerson Periods<br>Three 1<br>Previous Periods<br>Three 1<br>Previous Period                                                                                                    | Ing Management<br>In how any output system<br>We angue the system these and use are necessarily and use<br>Market and any output system<br>Market and any output system<br>Market and any output system<br>Market and any output system<br>Market and any output system<br>Market and any output system<br>Market and any output system<br>Market any output system<br>Market any output s                                                                                                    | encourse and report all sequelate for the fuelity to investor compliance.                                                                                                    |

Peer Review Reporting Management

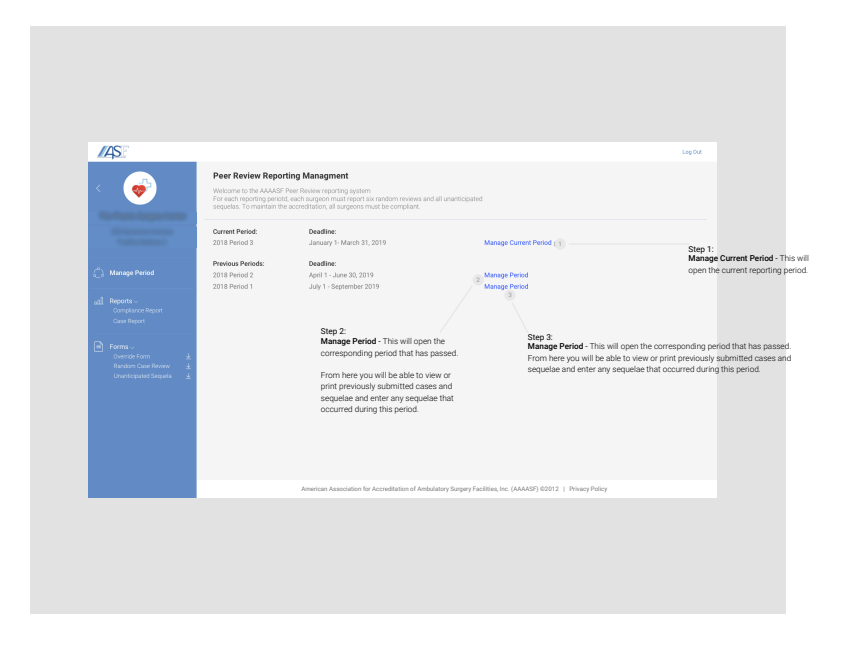

#### Peer Review Period

| Per Review Pariod       Total of Strugaries       Status         Manage Pariod       Total of Strugaries       Status         Manage Pariod       10       Completer 3 / MoreCompleter 1       Status         Manage Pariod       10       Completer 3 / MoreCompleter 1       Status         Manage Pariod       10       Completer 3 / MoreCompleter 1       Status         Manage Pariod       10       Completer 3 / MoreCompleter 1       Status         Manage Pariod       10       Completer 3 / MoreCompleter 1       Status         Manage Pariod       1       A       Completer 3 / MoreCompleter 2       Status                                                                                                    | geries - The tr<br>dures comple<br>≥ entered by tr<br>d.      |
|----------------------------------------------------------------------------------------------------|---------------------------------------------------------------|
| Percer Review Period     Reporting Period     Total of Surgetins     Status       Winsage Period     10     Complete 3 / MonComplete 1     Status       Manage Period     10     Complete 3 / MonComplete 1     Status       Reporting Period     10     Complete 3 / MonComplete 1     Status       Manage Period     10     Complete 3 / MonComplete 1     Status       Proced C (pell 1, 2019- June 30, 2019)     10     Complete 3 / MonComplete 1     Status       Proced C (pell 1, 2019- June 30, 2019)     10     Status     Status       Proced C (pell 1, 2019- June 30, 2019)     10     Status     Status                                                                                                    | geries - The t<br>dures comple<br>≥ entered by ti<br>d.       |
| Reporting Princid     Total of of Surgeries     Status       Manage Princid     10     Compliant 3 / ModCompliant 3 / ModCompliant 3 /                                                                                                    | <b>geries</b> - The 1<br>dures comple<br>e entered by t<br>d. |
| Perced 2 (spli 1, 2019- June 30, 2019)     10     Consister: 3 / MorCansteint: 1     Spp 1:<br>Total Mumber of Sam<br>of surprises or proceed<br>facility with need to be<br>the submission percent<br>of surprises or proceed<br>facility with need to be<br>the submission percent<br>of surprises or proceed<br>in the submission percent<br>of surprises or proceed<br>in the submission percent<br>of surprises or proceed<br>in the submission percent<br>of surprises of percent<br>of surprises of percent<br>of surprises | rgeries - The t<br>dures comple<br>e entered by t<br>id.      |
| Image: Participant in the state of the state in the state in the s                                                                                                    |                                                               |
| Forms     3     2     Submission Status       3     0                                                                                                    |                                                               |
| a     o     The status bar will see which hypering and which are minimated and which are minimated and which are mi                                                                                                    | us - Each phys<br>mit 3 random<br>rting period.               |
| 3 0 ese which spraces and which are not assessed by the sprace of the sprace of the sp                                                                                                    | ill allow you to                                              |
| 3 1 4 Green bar = all cas                                                                                                    | ians are comp<br>issing cases s                               |
|                                                                                                    | ises submitter<br>f 3 cases subn                              |
| tensigrippings 5 + 1-4.6/4 < > Red bar = 1.0 3 c.<br>Grey bar = no case                                                                                                    | ases submitted                                                |
|                                                                                                    |                                                               |
| Please note: If any of the physicians listed above have not performed three (3) cases during this peer review period, please complete a Peer                                                                                                    |                                                               |
| American Association for Accreditation of Ambulatory Surgery Facilities, Inc. (AAAASF) 02012   Privacy Policy                                                                                                    |                                                               |

### Random & Sequela Table

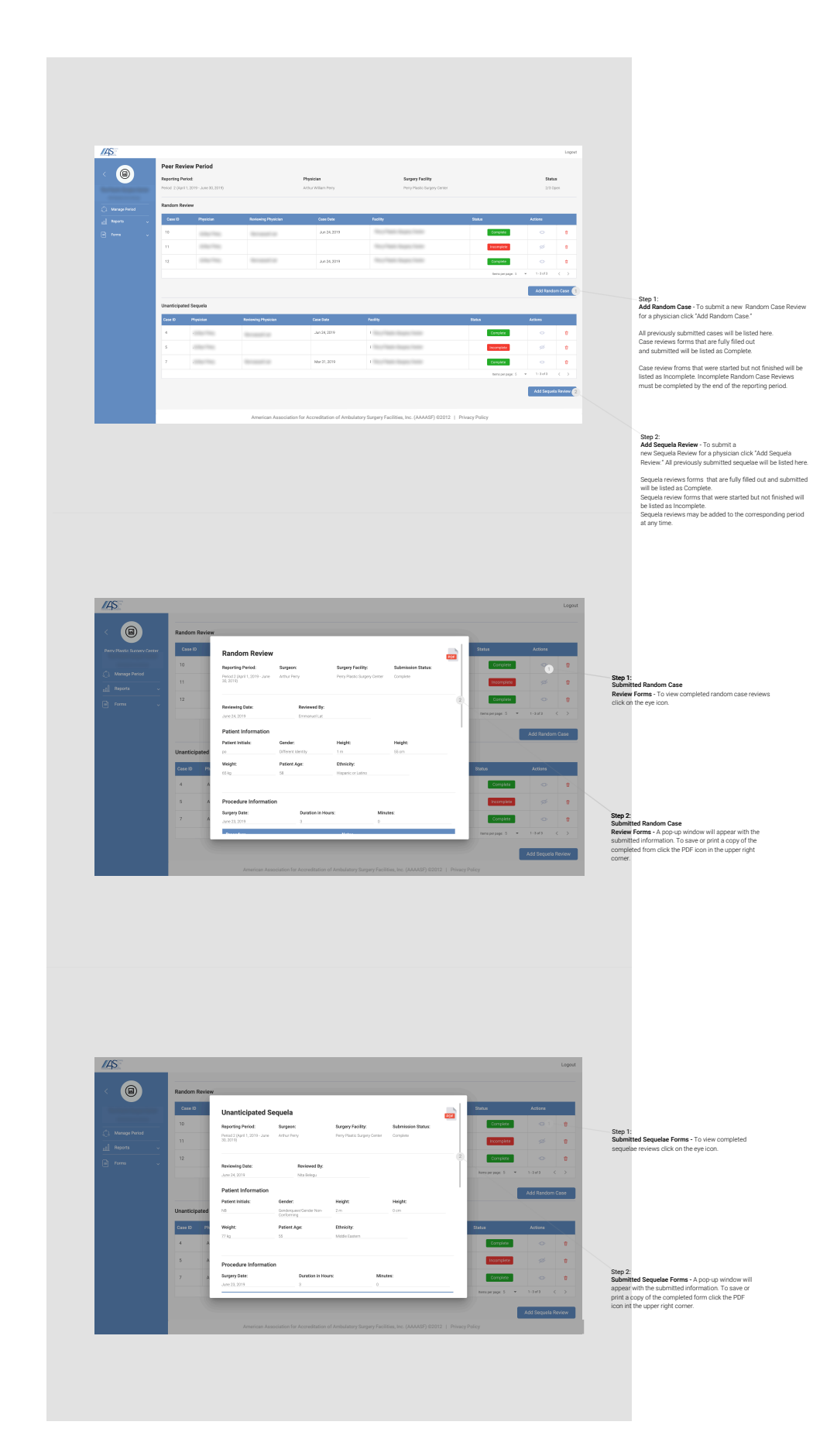

#### Random Review

|                                                                                                    | /AS                   |                                                                               |                        |                               |                                                      |                                                          | Lagout                                                                |
|----------------------------------------------------------------------------------------------------|-----------------------|-------------------------------------------------------------------------------|------------------------|-------------------------------|------------------------------------------------------|----------------------------------------------------------|-----------------------------------------------------------------------|
|                                                                                                    | < 💌                   | Random Review<br>Reporting Period:<br>Period 2: (April 1, 2019 - June 30, 207 | 19)                    | Physician<br>Daryosish Boadat | Surgery Faoility<br>Santa Clarita Procedure Center L | Status<br>LLC 2/3 Open                                   |                                                                       |
|                                                                                                    |                       | Case Review Informati                                                         | ion                    |                               |                                                      |                                                          |                                                                       |
|                                                                                                    | C. Manage Period      | Reviewing Physician C                                                         | ase Review Date        |                               |                                                      |                                                          |                                                                       |
|                                                                                                    | <u>al heets</u> v     | Reviewing Physician                                                           | Parview Date           | Add Reviewing Phy             | 5Can (1)                                             |                                                          | Step 1:                                                               |
|                                                                                                    | E Kona -              | Patient Information                                                           |                        |                               |                                                      |                                                          | Add Reviewing Physician - If the<br>reviewing physician of a case was |
|                                                                                                    |                       | Potent Initials P                                                             | wiert Age              | Height type:                  | Height firet                                         | Height Inches:                                           | not available under the current,                                      |
|                                                                                                    |                       | Patient Initials                                                              | PatientApp             | R                             | Halps (hel)                                          |                                                          | physicians he or she may be added                                     |
|                                                                                                    |                       | Gerder: D                                                                     | thnicity               | Weight Type                   | Weight be                                            |                                                          | See Add Deviewing Developed for                                       |
|                                                                                                    |                       | Lender •                                                                      |                        | - 8                           | Negel                                                |                                                          | more information.                                                     |
|                                                                                                    |                       | Procedure Information                                                         | 1                      |                               |                                                      |                                                          |                                                                       |
|                                                                                                    |                       | Surgery Date                                                                  | Duratilen in Hours     | Mostes                        |                                                      |                                                          |                                                                       |
|                                                                                                    |                       | torgery links                                                                 | •                      |                               |                                                      |                                                          |                                                                       |
|                                                                                                    |                       | Procedure                                                                     |                        | Procedure N                   | 445                                                  |                                                          |                                                                       |
|                                                                                                    |                       | Providue                                                                      |                        | * 1666                        |                                                      |                                                          |                                                                       |
|                                                                                                    |                       | 2 Add Base                                                                    |                        |                               |                                                      |                                                          |                                                                       |
|                                                                                                    | 1000                  | Anesthesia Informatio                                                         |                        |                               |                                                      |                                                          |                                                                       |
|                                                                                                    | and the second second | Anesthesia momado                                                             |                        |                               |                                                      |                                                          |                                                                       |
|                                                                                                    |                       | Type                                                                          |                        | Provider                      | Hoan                                                 | a Wester                                                 |                                                                       |
| Step 2:                                                                                                    |                       | 700                                                                           |                        | Provider                      |                                                      |                                                          |                                                                       |
| Adding Procedures - Procedures are listed by techincal<br>description and CPT code                                                |                       | 3 Martine                                                                     |                        |                               |                                                      |                                                          |                                                                       |
| When you click in the drop down procedure line you will be able to                                                                |                       | Patient Care Review                                                           |                        |                               |                                                      |                                                          |                                                                       |
| search by procedure name. Additional procedures can be added by<br>clicking "Add Row." Notes regarding the procedure can be added | 1                     | Select All                                                                    | O AL O AL              | A 4                           |                                                      |                                                          |                                                                       |
| under Procedure Notes.                                                                                                    | 1                     | Pathology report adequate                                                     | O ¥es O №              | ® NV                          |                                                      |                                                          |                                                                       |
|                                                                                                    | and the second        | Pre-op plan for treatment                                                     | O Yes O No             | € N/A                         |                                                      |                                                          |                                                                       |
|                                                                                                    | 1                     | Plan informed consent<br>Medical history                                      | O Yes O No             | В NИ                          |                                                      |                                                          |                                                                       |
|                                                                                                    |                       | Physical examination                                                          | ⊖ Yes ⊖ No             | ■ N/A                         | Step 4:                                              |                                                          |                                                                       |
| Step 3                                                                                                    |                       | Laboratory reports                                                            | O Yes O No             | 8 NA                          | Patient Care Review<br>corresponding butto           | <ul> <li>Simply click the<br/>n for each area</li> </ul> |                                                                       |
| Anesthesia Information - The type of                                                                                              |                       | Post-op recovery record<br>Acesthesia record                                  | O Yes O No             | e na                          | reviewed.                                            |                                                          |                                                                       |
| anestnesia and the anestnesia<br>provider type can be selected through                                                            |                       | Rx given to patient                                                           | ⊖ Yes ⊖ No             | 8 NV                          | For ease clicking "All                               | " above Yes.No. or N/A                                   |                                                                       |
| the drop down lists.                                                                                                    |                       | Discharge instructions                                                        | O Yes O No             | 8 NA                          | will select all buttons                              | s in that column.                                        |                                                                       |
| Be sure to include the duration of the anesth                                                                                     | esia.                 | Operative report<br>Recorded in backlog                                       | O Yes O No             | <ul> <li>NA</li> </ul>        |                                                      |                                                          |                                                                       |
|                                                                                                    |                       |                                                                               |                        |                               |                                                      |                                                          |                                                                       |
|                                                                                                    |                       |                                                                               |                        |                               |                                                      |                                                          |                                                                       |
|                                                                                                    |                       |                                                                               |                        |                               |                                                      | Save Subrit                                              |                                                                       |
|                                                                                                    |                       | American Ass                                                                  | ociation for Accredit  | ation of Ambulatory Surgery   | Facilities, Inc. (AAAASF) 0201                       | Save Submit                                              |                                                                       |
|                                                                                                    |                       | American Asse                                                                 | ociation for Accredit  | ation of Ambulatory Surgery   | Facilities, Inc. (AAAASF) 0201                       | Swe Subret<br>12   Privacy Policy                        |                                                                       |
|                                                                                                    |                       | American Assi                                                                 | ociation for Accredit  | ation of Ambulatory Surgery   | Facilities, Inc. (AAAASF) 6201                       | Swe Sdore<br>12   Privacy Policy                         |                                                                       |
|                                                                                                    |                       | American Ass                                                                  | ociation for Accredit  | ation of Ambulatory Surgery   | Facilities, Inc. (AAAASF) 6/201                      | Sove Subara                                              |                                                                       |
|                                                                                                    |                       | American Ass                                                                  | ociation for Accredit  | ation of Ambulatory Surgery   | Facilities, Inc. (AAAASF) 0201                       | Sant Sant                                                |                                                                       |
|                                                                                                    |                       | American Ass                                                                  | ociation for Accredit  | ation of Ambulatory Surgery   | Facilities, Inc. (AAAASF) 6201                       | Sant Sant                                                |                                                                       |
|                                                                                                    |                       | American Asar                                                                 | actuation for Accredit | ation of Ambulatory Surgery   | Facilities, Inc. (AAAASF) 0201                       | San Szarz<br>12   Privacy Policy                         |                                                                       |

## Unanticipated Sequela

| /45           |                                                                                                    |                                                                                                    |                                                                                                    |                                                                                                    |                                                                                                    | Logout                                                                                                    |
|---------------|----------------------------------------------------------------------------------------------------|----------------------------------------------------------------------------------------------------|----------------------------------------------------------------------------------------------------|----------------------------------------------------------------------------------------------------|----------------------------------------------------------------------------------------------------|----------------------------------------------------------------------------------------------------|
| k 🝙           | Unanticipated Sequela                                                                                                    |                                                                                                    |                                                                                                    |                                                                                                    |                                                                                                    |                                                                                                    |
| · · · ·       | Reporting Period:                                                                                                    | Surgeon                                                                                                    | 8                                                                                                    | urgery Facility                                                                                                    | Submission Status:                                                                                                    |                                                                                                    |
|               | Period 2 (April 1, 2019 - June 58, 2019                                                                                                    | 8 Daryoush Seadar                                                                                                    |                                                                                                    | anto Clotta Procedure Center LLC                                                                                                    | Incomplete                                                                                                    |                                                                                                    |
|               | Case Review Informati                                                                                                    | ion                                                                                                    |                                                                                                    |                                                                                                    |                                                                                                    |                                                                                                    |
| C managements | Reviewing Physician Co                                                                                                    | age Review Gate                                                                                                    |                                                                                                    |                                                                                                    |                                                                                                    |                                                                                                    |
| al man        |                                                                                                    | keview data                                                                                                    | Add Reviewin                                                                                                    | g Mysician 🍈 ———————————————————————————————————                                                                                                    |                                                                                                    | Step 1                                                                                                    |
| i iona -      |                                                                                                    |                                                                                                    |                                                                                                    |                                                                                                    |                                                                                                    | Add Reviewing Physician - If the reviewing p                                                                                                    |
| 0             | Outcome                                                                                                    |                                                                                                    |                                                                                                    |                                                                                                    |                                                                                                    | physicians he or she may be added.                                                                                                    |
|               | Lipstaction involved                                                                                                    | Outcor                                                                                                    | :<br>mes - Click the co                                                                                                    | responding boxes                                                                                                    |                                                                                                    | See Add Reviewing Physicians for more info                                                                                                    |
|               | Patient Hospitalized                                                                                                    | for out                                                                                                    | comes related to                                                                                                    | the sequela.                                                                                                    |                                                                                                    |                                                                                                    |
|               | reaction (1) Occurries                                                                                                    | You wi                                                                                                    | ill only be required                                                                                                    | to fill out information                                                                                                    |                                                                                                    |                                                                                                    |
|               | Patient Information                                                                                                    | related                                                                                                    | i to the outcomes                                                                                                    | selected.                                                                                                    |                                                                                                    |                                                                                                    |
|               | Patient Initials Pa                                                                                                    | etient Age                                                                                                    | Height type:                                                                                                    | Height Text:                                                                                                    | Height inches:                                                                                                    |                                                                                                    |
|               | Patient Initials                                                                                                    | Pytiert Age                                                                                                    | R                                                                                                    | * Poge (tor)                                                                                                    | Height (Hohes)                                                                                                    |                                                                                                    |
|               | Gender Dr                                                                                                    | twicty                                                                                                    | Weight Type                                                                                                    | Weight Ba                                                                                                    |                                                                                                    |                                                                                                    |
|               |                                                                                                    | unch                                                                                                    | - 81                                                                                                    |                                                                                                    |                                                                                                    |                                                                                                    |
|               |                                                                                                    |                                                                                                    |                                                                                                    |                                                                                                    |                                                                                                    |                                                                                                    |
|               | Procedure Information                                                                                                    |                                                                                                    |                                                                                                    |                                                                                                    |                                                                                                    |                                                                                                    |
|               | Surgery Date                                                                                                    | Ourselion in Hours                                                                                                    | Minutes                                                                                                    |                                                                                                    |                                                                                                    |                                                                                                    |
|               | Surgery Care                                                                                                    | 1                                                                                                    |                                                                                                    |                                                                                                    |                                                                                                    |                                                                                                    |
|               | Develop                                                                                                    |                                                                                                    |                                                                                                    |                                                                                                    |                                                                                                    |                                                                                                    |
|               |                                                                                                    |                                                                                                    |                                                                                                    |                                                                                                    |                                                                                                    |                                                                                                    |
|               |                                                                                                    |                                                                                                    |                                                                                                    |                                                                                                    |                                                                                                    |                                                                                                    |
|               | 10 July 10 July 10 Jul | Loca                                                                                                    | ation of Event                                                                                                    | Sequela Outcome                                                                                                    |                                                                                                    |                                                                                                    |
|               | Sednes Liber                                                                                                    |                                                                                                    |                                                                                                    |                                                                                                    |                                                                                                    |                                                                                                    |
|               | Sequela Types                                                                                                    | • [0                                                                                                    | sation of event.                                                                                                    | 0 Septie outcome                                                                                                    |                                                                                                    | 1                                                                                                    |
|               | Sequela Types<br>Sequela Types<br>Mill Nor                                                                                                    | •                                                                                                    | ndion of event                                                                                                    | © Sequela externe                                                                                                    | St                                                                                                    | p 3:<br>mula Information - Chones the securals time                                                                                                    |
|               | Secure 1 year                                                                                                    | •                                                                                                    | cation of event                                                                                                    | © Begarie outcome                                                                                                    | St<br>Se<br>fro                                                                                                    | ep 3:<br>quels Information - Choose the sequels type<br>m the drop down list or type in the sequels                                                                                                    |
|               | Sequela Vices                                                                                                    | •                                                                                                    | ados di pert                                                                                                    | Gegatic outcome                                                                                                    | St<br>Sc<br>In                                                                                                    | ep 3:<br>quels information - Choose the sequels type<br>m the drop down list or type in the sequels<br>ormation to search by type.                                                                                                    |
|               | Segues Igen<br>Security Too<br>Mittain<br>Sacquela Notee:                                                                                                    | * In                                                                                                    | ulton of event.                                                                                                    | 0 Esyste outcome                                                                                                    | St<br>Se<br>in<br>Er                                                                                                    | cp.3:<br>cp.4:<br>etc. Information - Choose the sequels type<br>mithe drop down list or type in the sequels<br>ormation to search by type.<br>ter the location of the event (recovery room, pre-op, hor                                                                                                    |
|               | Segues Igent<br>Decembrities<br>Seques Notes:                                                                                                    | •                                                                                                    | ados al erest                                                                                                    | 0 Segui culore                                                                                                    | St<br>Se<br>fra<br>in<br>Er<br>ar                                                                                                    | ep 3:<br>gues information - Choose the sequels type<br>mission to search by type.<br>The the location of the event (recovery room, pre-op, hor<br>d sequels outcome.                                                                                                    |
|               | Sequel (get)<br>Sequel Tarr<br>Sequels Note:<br>More implaint more to in a second charge of the                                                                                                    | • Los                                                                                                    | nation of event                                                                                                    | Grands culture     manufact lacity, and in equivalent to 20007                                                                                                    | St<br>Se<br>fra<br>in<br>Er<br>ar<br>ar                                                                                                    | ep 3<br>grade linformation - Choose the sequela type<br>mit he drop down list or type in the sequela<br>armation to assent by type<br>set the location of the event (recovery room, pre-op, hor<br>dequela outcome).<br>Id additional notes regarding the sequela as necessary.                                                                                                    |
|               | Segura 1 (see<br>Segura 1 (see<br>Segura 1 (see<br>Segura 1 (see<br>Segura 1 (see Sec<br>Segura 1 (see Sec<br>Sec<br>Sec<br>Sec<br>Sec<br>Sec<br>Sec<br>Sec<br>Sec<br>Sec                                                                                                    | • In any deal monoring within large                                                                                                    | nation of event.                                                                                                    | O English nationer                                                                                                    | St<br>Se<br>Fra<br>in<br>Er<br>ar<br>Ac                                                                                                    | The sequelation of the sequelation of the sequelati                                                                                                    |
|               | Index in york Security Security Securit | • or they deall measuring within they w                                                                                                    | ndere ef event                                                                                                    | O     Stylet nutver                                                                                                    | St<br>Sc<br>Er<br>ar<br>ar<br>Ac                                                                                                    | er 3.<br>er 1.<br>er 1. Be of the sequela type<br>en the erit of solar list or type in the sequela<br>sequelation to sense the sequelation of the seriet (recovery room, pre-op, ho<br>displantion of the seriet (recovery room, pre-op, ho<br>displantion of the sequelation of the sequelation of the<br>displantion of the sequelation of the sequelation of the sequelation<br>of the sequelation of the sequelation                                                                                                    |
|               | Index of your of the second second se | • or on facto mesoning within the y                                                                                                    | nation of a word                                                                                                    | er mentiles facility, met ihr regueren ihr in 60.007                                                                                                    | St<br>St<br>fri<br>in<br>Er<br>ar<br>A<br>A                                                                                                    | The second second secon                                                                                                    |
|               | Segura 1962<br>Segura 1962<br>Segura 1962<br>Segura 1962<br>Management Segura 1962<br>Anesthesia Information<br>797                                                                                                    | • any deal according with a line of                                                                                                    | talion of overst                                                                                                    | The provide a characteristic of the second second s | St<br>Se<br>fir<br>in<br>Er<br>ar<br>Ac<br>de effe to be deve de order<br>de effe to be deve de order<br>de effe to be deve de order<br>de order to be deve de order<br>de order to be deve de order<br>de order to be deve de order<br>de order to be deve de order<br>de order to be deve de order<br>de order to be deve de order<br>de order to be deve de order<br>de order to be deve de order<br>de order to be deve de order<br>de order to be deve de order to be de<br>order to be deve de order to be deve de order<br>de order to be deve de order to be de<br>order to be deve de order to be de<br>order to be de order to be de<br>order to be de order to be de order to be de<br>order to be de order to be de<br>order to be de order to be de<br>order to be de order to be de order to be de<br>order to be de order to be de order to be de<br>order to be de order to be de order to be de<br>order to be de order to be de order to be de<br>order to be de order to be de order to be de<br>order to be de order to be de order to be de<br>order to be de order to be de order to be de<br>order to be de order to be de order to be de order to be de<br>order to be de order to be de order to be de order to be de<br>order to be de order to be de order to be de<br>order to be de order to be de order to be de<br>order to be de order to be de order to be de order to be de<br>order to be de order to be de order to be de<br>order to be de order to be de order to be de<br>order to be de order to be de order to be de<br>order to be de<br>order to be de order to be de<br>order to be de<br>order t                                                                                                    | 19.3<br>deal Information - Choose the sequela type<br>deal Information - Choose the sequela type<br>constants to assoch by type:<br>If are the location of the evert (recovery room, pre-op, ho<br>dealthouse indones:<br>dealthouse indones regarding the sequela as necessary.                                                                                                    |
|               | a particular 2002 because Your control of the second second seco  | • ) ( m                                                                                                    | Internet of a segment provider of a segment provider of a segment provider of the segment provider of the segment provider of | Image: a charge           Image: a charge           Image: a charge           Image: a charge           Image: a charge           Image: a charge           Image: a charge           Image: a charge                                                                                                    | Sta<br>Ski<br>In<br>Attention<br>Attention<br>Atten | The second second secon                                                                                                    |
|               | exercise 2000 Second Yee Second Yee Second Yee Second Yee Second Yee Second Yee Yee Yee Yee Yee Yee Yee Yee Yee Yee                                                                                                    | • ) [                                                                                                    | Internet of sound                                                                                                    | 0         Tappin character           0         Tappin character           0         Tappin character           0         Tappin character                                                                                                    | Standard Standard Sta                                                                                                    | 19 3<br>19 3<br>19 3<br>19 4<br>19 5<br>19 5<br>19<br>19<br>19<br>19<br>19<br>19<br>19<br>19<br>19<br>19<br>19<br>19<br>19                                                                                                    |
|               | Lead 2022<br>Execution Terms                                                                                                    | • ) to                                                                                                    | lage of a sugar provider performed to<br>Provider<br>Provider                                                                                                    | Important action         Annotation           Annotation         Annotation           Annotation         Annotation           Annotation         Annotation                                                                                                    | Standard Manager                                                                                                    | The second second secon                                                                                                    |
|               | Example     Example     E      | (in                                                                                                    | Interest of sound                                                                                                    | trystadore                                                                                                    | Standard Standard Sta                                                                                                    | 19 3.<br>19 3.<br>19 4.<br>19 4.<br>19                                                                                                   |
|               | In a set of the set of the set of | a grad names also by                                                                                                    | the of sent<br>best of a segler product registry for the<br>Provide<br>Provide<br>Tion of Arribolatory Sam                                                                                                    | P     Imperation                                                                                                    | St<br>St<br>St<br>St<br>St<br>St<br>St<br>St<br>St<br>St<br>St<br>St<br>St<br>S                                                                                                    | The second second secon                                                                                                    |
|               | Leader for a second second sec | • ) ( (a)                                                                                                    | ngo 4 segar sense<br>ngo 4 segar sense promo prime<br>Novem<br>Ton of Ambulatory Sarp                                                                                                    | trypical caree                                                                                                    | Si Si Si Si Si Si Si Si Si Si Si Si Si S                                                                                                    | 19 3.<br>19 3.<br>19 3.<br>19 4.<br>19 4.<br>19                                                                                                   |
|               | El a 192     El a 192           | the second second  | Anna d Anna<br>Anna d Anna anna an Anna<br>Anna d Anna anna anna anna anna anna ann                                                                                                    | P Technologies (AAAST) (                                                                                                    | Si Gran                                                                                                    | The second second secon                                                                                                    |
|               | Learning the Learning of Learning Section 1999 (1999) (1999) (199 | ()     ()                                                                                                    | near of sense<br>ingo of a sequent provides protocols<br>ingo of A Architecture you have been<br>from of A Architecture you from                                                                                                    | P     Impediates                                                                                                    | Si Si Si Si Si Si Si Si Si Si Si Si Si S                                                                                                    | 9 3 4<br>9 3 4<br>9 4 5<br>9 4 5<br>9 5<br>9 5<br>9 7<br>9 7<br>9 7<br>9 7<br>9 7<br>9 7<br>9 7<br>9 7                                                                                                    |
|               | In a star of the second second | ()                                                                                                    | nor d nos<br>has d sugad semite primers<br>has d Antonia family Sur<br>Kan of Antonia family Sur<br>Kan of Antonia family Sur                                                                                                    | P Instantian                                                                                                    | Sta<br>Sta<br>If for<br>If in<br>If in                                   | The second second secon                                                                                                    |
|               | Lean Yan     Exam Yan     Exam     Exam Yan     Exam Yan     Exam     Exam Yan     Exam Yan     Exam Yan     Exam Yan      | n<br>cution for Accreditor                                                                                                    | Anna A Anna<br>Ang A sugar A susing primary<br>Annatas<br>Toto of Annhulatory Bay                                                                                                    | P Paratese                                                                                                    | St fri<br>Infinition<br>Er<br>Constant Constant<br>Constant Constant<br>Constant<br>Constant Constant<br>Constant<br>Constant           | 9 3 4<br>9 3 4<br>9 4 5<br>9 4 5<br>9 5<br>10 4 5<br>10 4<br>10 4 5<br>10 4 5                                                                                                    |
|               | Leave Tage     Leave Tage     L      | in the second second seco | non a fundi<br>non a sugar summar primar<br>Provider<br>Toos of Artibulatory Burg                                                                                                    | P Experience                                                                                                    | St<br>fr<br>fr<br>ar<br>ar<br>ar<br>ar<br>ar<br>ar<br>ar<br>ar<br>ar<br>ar<br>ar<br>ar<br>ar                                                                                                    | The second second secon                                                                                                    |
|               | In a second second seco | • ) ( ) ( )                                                                                                    | non et most<br>non et evene receiter pretenter et<br>Proteire<br>Toron et Antribulationy flagr                                                                                                    | P benchmer<br>                                                                                                    | St St St St St St St St St St St St St S                                                                                                    | 9.3<br>19.3<br>19.4<br>19.4<br>1 |
|               | The advertised of the second second s | n<br>auton for Accessita                                                                                                    | noor of street                                                                                                    | P   barrener                                                                                                    | Si fir<br>irri<br>ar ar an an an an an an an an an an an an an                                                                                                    | The second second secon                                                                                                    |

Unanticipated Sequela -Death Information

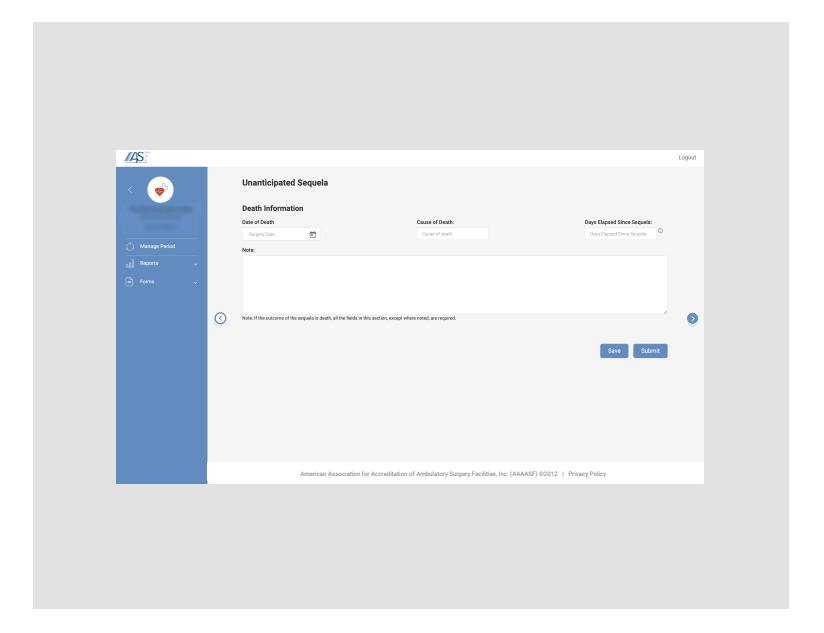

Unanticipated Sequela -Infection Information

| /AS                                       |                                                                                                    | Logout                                                                                                    |
|-------------------------------------------|----------------------------------------------------------------------------------------------------|----------------------------------------------------------------------------------------------------|
| < (2)                                     | Unanticipated Sequela                                                                                                    |                                                                                                    |
|                                           | Infection Information                                                                                                    |                                                                                                    |
| Marage Period                             | Anatomic Loadon         Option 1         Option 2         Option 2         Option 4         Option 4         Option 5         Option 6         Option 7         Image: Control option 1         Image: Control option 4         Image: Control option 4         Image: Control opti |                                                                                                    |
| <u>del</u> Reports ∨<br>in forms ∨        | kotov<br>Dutur Result: Artbicki Torspy:                                                                                                    |                                                                                                    |
|                                           | Outer treat. • Wound Monapret:                                                                                                    |                                                                                                    |
|                                           | Wound Verruptment • • Other therapy (Newe Mark II not applicable)                                                                                                    | 0                                                                                                    |
| Select Anatomic                           | x                                                                                                    |                                                                                                    |
| Anatomic Location: Level                  | (the aregular in heraftalization, all the fields in this section, encored where noted are required.                                                                                                    |                                                                                                    |
| Option 1: Option 2                        | -<br>Save Sidenti d                                                                                                    |                                                                                                    |
| Option 1 · Option 2<br>Detion 3: Option 4 |                                                                                                    |                                                                                                    |
| Option 3 * Option 4                       | American Association for Accreditation of Ambulatory Surgery Facilities, Inc. (AAAASP) 62012   Privacy Policy                                                                                                    | Step 1:<br>Save/Submit - The progress of the from<br>may be saved to finish at a later                                                       |
|                                           | Step 2 -<br>Step 2 -<br>second to Location - Choose or<br>second top: the antomic location of<br>the infection being reported.                                                                                                    | time by clicking "save."<br>Once all identified sequels outcomes have<br>been completed the review may be<br>completed by clicking "Submit." |
|                                           | Additional rows can be added as necessary.                                                                                                    | Please note - an error message will<br>be recieved if any required fields are not<br>completed.                                              |
|                                           | Uptions 1-7 give the satury to add modifiers to the<br>location - right/fielt/bilateral, superficial/deep, etc.                                                                                                    |                                                                                                    |

Unanticipated Sequela -Liposuction

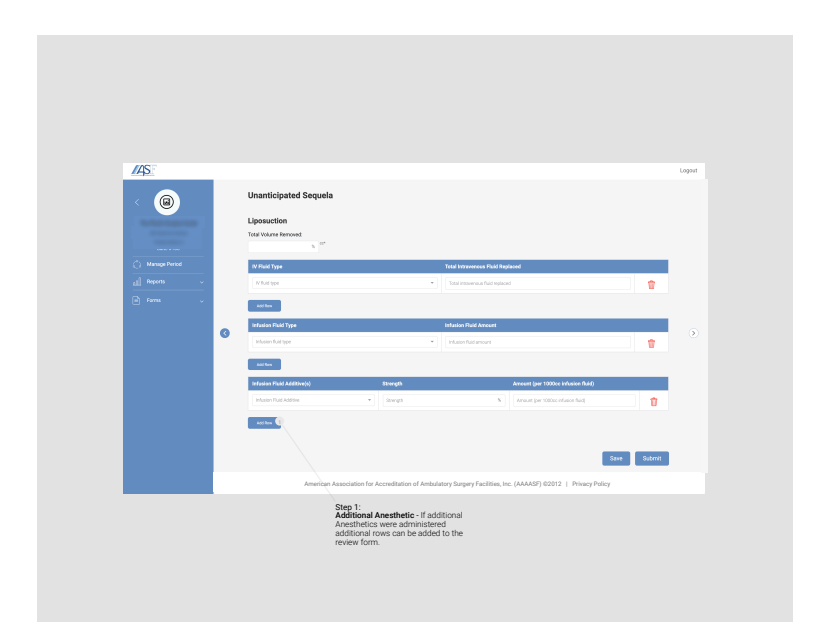

Random & Sequela -Add Reviewing Physician

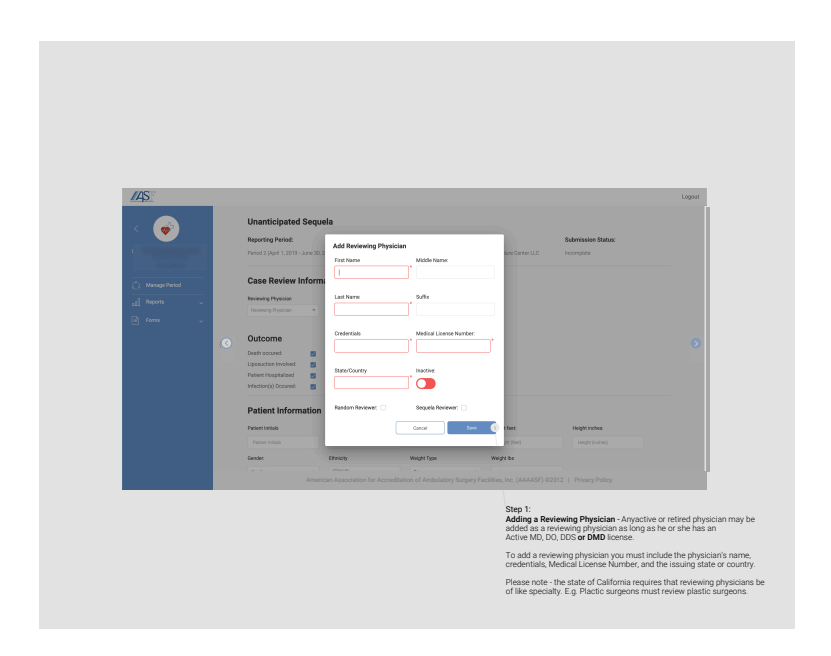

Random & Sequela Case Report

| /4S              |                         |                                                                   |                                                  |                             |                         | t            | logout                                                 |
|------------------|-------------------------|-------------------------------------------------------------------|--------------------------------------------------|-----------------------------|-------------------------|--------------|--------------------------------------------------------|
|                  | Random & Sequela Ca     | se Report<br>Period Year                                          | Case Type                                        |                             | Status                  |              |                                                        |
| -                | Arbur William Perry     | × × 2 2019                                                        | Random Review H U                                | nanticipated Sequela 🕷 🛛    | tomplete # Incomplete # |              |                                                        |
| C. Manage Period | Physician #             | Breizwing Physician 2                                             | Bandom Case 2                                    | Securia Case #              | Period/Year 8           | Run Report   | 0                                                      |
| all Reports      |                         | (100 million) (10                                                 |                                                  |                             | 2/2019                  | Complete     |                                                        |
| Case Report      | and the last            |                                                                   | -                                                |                             | 2/2019                  | Incomplete   |                                                        |
| 🖹 Forma 🤍        | and the second          | free control of                                                   |                                                  |                             | 2/2019                  | Complete     |                                                        |
|                  | any May 19              | 10.000                                                            |                                                  |                             | 2/2019                  | Complete     | Step 1:                                                |
|                  | and a filling street    |                                                                   |                                                  |                             | 2/2019                  | Incomplete   | physicians associated with the facility and the number |
|                  | 1111-1000-1111          | 1007-000-000                                                      |                                                  |                             | 2/2019                  | Complete     | review cases submitted out of the necessary 3 per o    |
|                  |                         |                                                                   |                                                  |                             | Items per page: 10      | • 1-6016 ( ) |                                                        |
|                  | Total Random Cases: 2/3 |                                                                   |                                                  |                             | Fa                      | olitz Status |                                                        |
|                  | Export to Excel         | American Association for Accredit                                 | ation of Ambelatory Surger                       | y Facilities, Inc. (AAAASF) | 02012   Privacy Policy  |              |                                                        |
|                  | Step<br>Ranc<br>repo    | 2:<br>form & Sequela Case Repor<br>rt to Excel for ease of sharin | t - Export physician on<br>ng with staff and rec | compliance<br>ord keeping.  |                         |              |                                                        |

Peer Review Complaince by Physician

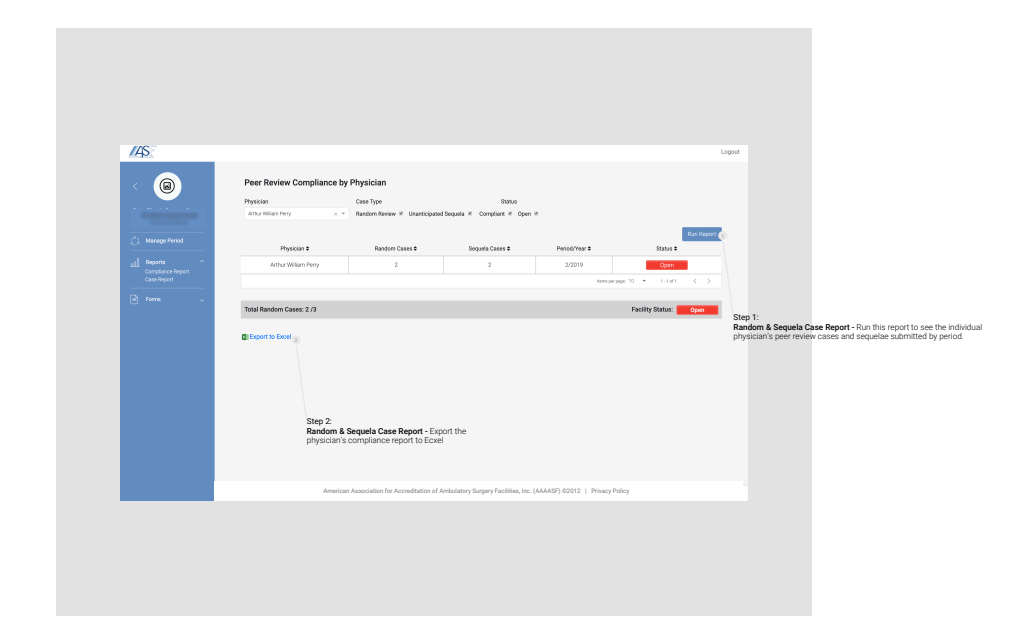